# Wordpressによる Webサイトの作成と管理

#### 静岡理工科大学 総合情報学部 コンピュータシステム学科 幸谷智紀 + 幸谷研卒研生一同 http://cs-tklab.na-inet.jp/

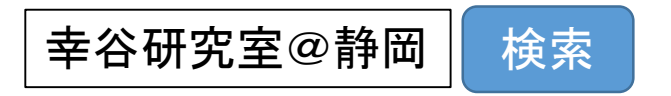

# 本日のWordpress体験

- 1. Webサーバ環境の紹介
- 2. Wordpressの概要
- 3. Blog記事を書く
- 4. コメントを書く&コメントを非公開にする
- 5. 固定ページを作る
- 6. カテゴリを作る
- 7. デザインを変えてみる
- 8. バックアップを取る
- 9. (解説のみ)プラグインを使ってみる 10. 最後に

# **1**. Webサーバ環境の紹介

[blog] http://xxxxxxx/wordpressXX/ [login] http://xxxxxxx/wordpressXX/wp-login.php

•静岡理工科大学内のWebサーバ+MySQLサーバを利用しています。

本日中はご自宅からでも利用可能。明日午前中には消去します。

### 2. Wordpressの概要

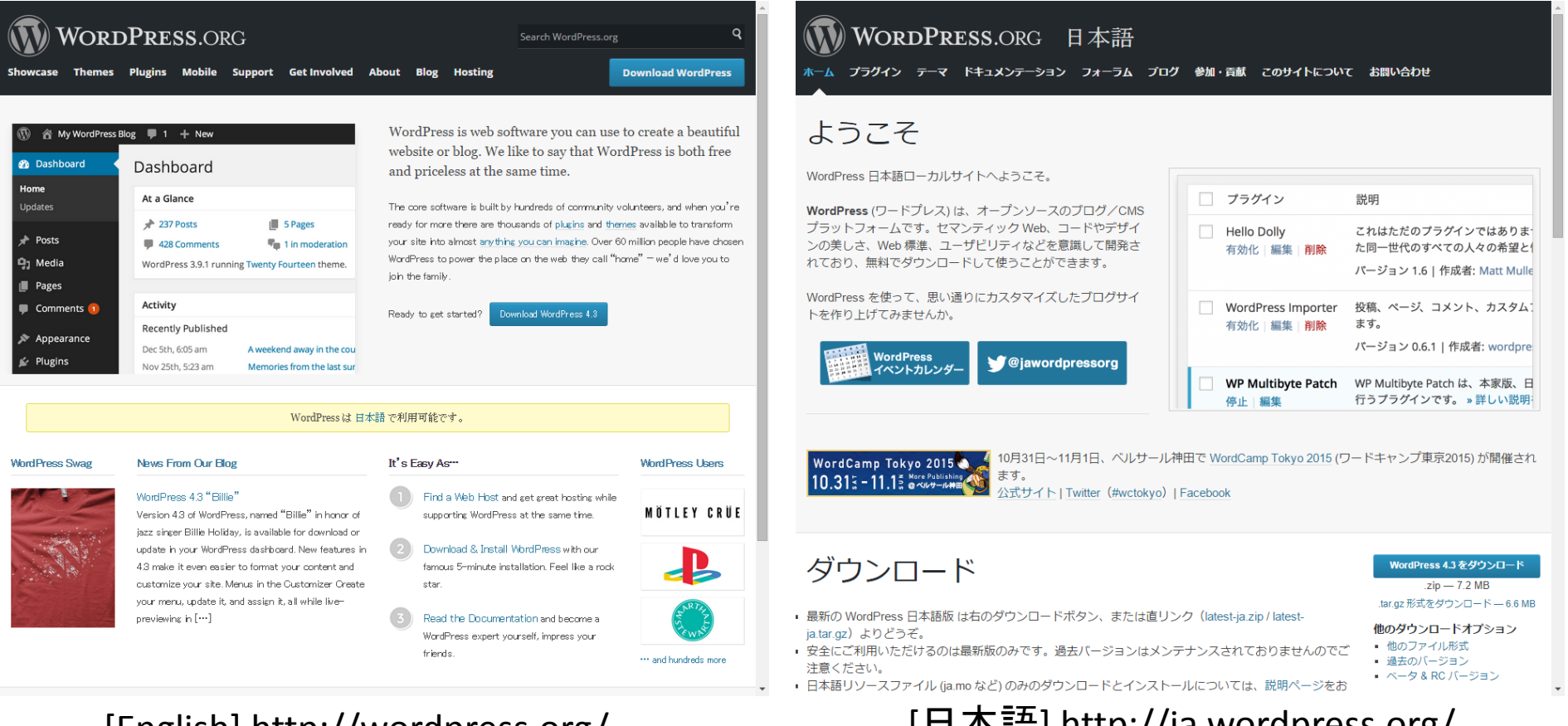

#### [English] http://wordpress.org/

[日本語] http://ja.wordpress.org/

- 無料で使えるブログ管理アプリケーション
- Webサーバ+RDBMS環境の上で動作する
- Webサイト構築用ツールとしても活躍中

## Wordpressの機能概要

 記事画面・・・誰でも、どこ からでも読める記事を掲 示する画面

 編集画面・・・記事を追加・ 編集・削除するための画 面。必ずログイン(ユー ザー名・パスワードの入 力)をしてから使う。

ログアウトしました。

ュ–ザ–೩ tkouya

ログイン状態を保存する

←Wordpress入門へ戻る

| Wordpress入門<br>Just another WordPress site<br>速本・・・・・・・・・・・・・・・・・・・・・・・・・・・・・・・・・・・・                                                                                                    |                             |                              |  |
|----------------------------------------------------------------------------------------------------|-----------------------------|------------------------------|--|
| Just another WordPress site<br>基本・・・・・・・・・・・・・・・・・・・・・・・・・・・・・・・・・・・・                                                                                                    | Wordpress入門                 |                              |  |
| ・・・・・・・・・・・・・・・・・・・・・・・・・・・・・                                                                                                    | Just another WordPress site |                              |  |
| 検索…         文字化けしないかな?                                                                                                    |                             | 2番目の投稿                       |  |
|                                                                                                    | 検索 …                        | -terter Hardel days and a se |  |
| 最初の投稿                                                                                                    |                             | X-71L1) U xV 1/4 X ?         |  |
| 2番目の投稿<br>最初の投稿<br>目 2015年5月14日 Pコメントをどうぞ<br>のの分格に Mr WordPress<br>より<br>アーカイブ  日 初の投稿                                                                                                    | 最近の投稿                       |                              |  |
| 最初の投稿     国 2015年5月14日 ■コメントをどうぞ     最初の投稿にMr WordPress     パワ     おの     おの     より     おの     より     おの     おの     あの     あの     おの     おの     おの     おの     おの     おの     おの     おの     おの     おの     おの     おの     おの     おの     おの     おの     おの     おの     おの     おの     あの     あの                                                                                                    | 2番目の投稿                      |                              |  |
| Bit 20154-3414日 * 3スクトモビラモ<br>Bit 20154-3414日 * 3スクトモビラモ<br>Bit 20154-3414日 * 3スクトモビラモ<br>Bit 20154-3414日 * 3スクトモビラモ<br>Bit 20154-3414日 * 3スクトモビラモ<br>Bit 20154-3414日 * 3スクトモビラモ<br>Bit 20154-3414日 * 3スクトモビラモ<br>Bit 20154-3414日 * 3スクトモビラモ<br>Bit 20154-3414日 * 3スクトモビラモ<br>Bit 20154-3414日 * 3スクトモビラモ<br>Bit 20154-3414日 * 3スクトモビラモ<br>Bit 20154-3414日 * 3スクトモビラモ<br>Bit 20154-3414日 * 3スクトモビラモ<br>Bit 20154-3414日 * 3スクタービラモ<br>Bit 20154-3414日 * 3スクタービラモ<br>Bit 20154-3414日 * 32<br>Bit 20154-3414日 * 32<br>Bit 20154-3414日 * 32<br>Bit 20154-3414日 * 32<br>Bit 20154-3414日 * 32<br>Bit 20154-3414日 * 32<br>Bit 20154-3414<br>Bit 20154-3414<br>Bit 20154- | 最初の投稿                       |                              |  |
| ■近のコメント<br>最初の投稿にMr WordPress<br>より<br>アーカイブ 最初の投稿                                                                                                    |                             | プビンジイマスレー ロドドに年6105日         |  |
| <sup>最初の投稿にMr WordPress</sup><br><sup>20</sup><br>アーカイブ 最初の投稿                                                                                                    | 最近のコメント                     |                              |  |
| アーカイブ 最初の投稿                                                                                                    | 最初の投稿 に Mr WordPress<br>より  |                              |  |
| アーカイブ 最初の投稿                                                                                                    |                             |                              |  |
|                                                                                                    | アーカイブ                       | 最初の投稿                        |  |
|                                                                                                    |                             |                              |  |

| ドのス          | 🔞 🕅 Wordpress እም                  | ↔ 2 🛡 0 🕂 新規                         |                                                           |                 | こんにちは、tkouya さん! 🖸                                               |
|--------------|-----------------------------------|--------------------------------------|-----------------------------------------------------------|-----------------|------------------------------------------------------------------|
|              | 🙆 ダッシュボード 🤞                       | ダッシュボード                              |                                                           |                 | 表示オプション * ヘルプ *                                                  |
| 0            | <b>ホーム</b><br>更新 <b>②</b><br>★ 投稿 | WordPress へようこそ!<br>初めての方に使利なリンクを集め  | りました。                                                     |                 | ◎ 非表示にする                                                         |
|              | <b>9</b> 1 メディア                   | 始めてみよう                               | 次のステッフ                                                    | Ť               | その他の操作                                                           |
|              | 📕 固定ページ                           | サイトをカスタマイズ                           | ■ ブログに打                                                   | 投稿する            | <ul> <li>         ・・・・・・・・・・・・・・・・・・・・・・・・・・・・・</li></ul>        |
| ューザ名・        | ■ コメント<br>倉 外観                    | または、別のテーマに変更する                       | <ul> <li>+ 「サイト」</li> <li>ジを追加</li> <li>☑ サイトを</li> </ul> | について」固定ペー<br>表示 | <ul> <li>□メントを表示/非表示</li> <li>● 最初のステップについて詳細<br/>を読む</li> </ul> |
| パスワード        | ≱ プラグイン 🕦<br>≟ ユーザー               |                                      |                                                           |                 |                                                                  |
| の昭今宗         | <i>よ</i> リール                      | 概要                                   |                                                           | クイックドラフト        | *                                                                |
|              | <b>日</b> 設定                       | ★ 2件の投稿 ■ 1件の固定                      | 官ページ                                                      | タイトル            |                                                                  |
| 了後に編集<br>画面へ | ● メニューを閉じる                        | WordPress 4.2.2 (Twenty Fifteen テーマ) |                                                           | アイディアを書         | き留めてみましょう。                                                       |
|              |                                   | マクティビティ                              |                                                           |                 |                                                                  |

### 記事画面の構成

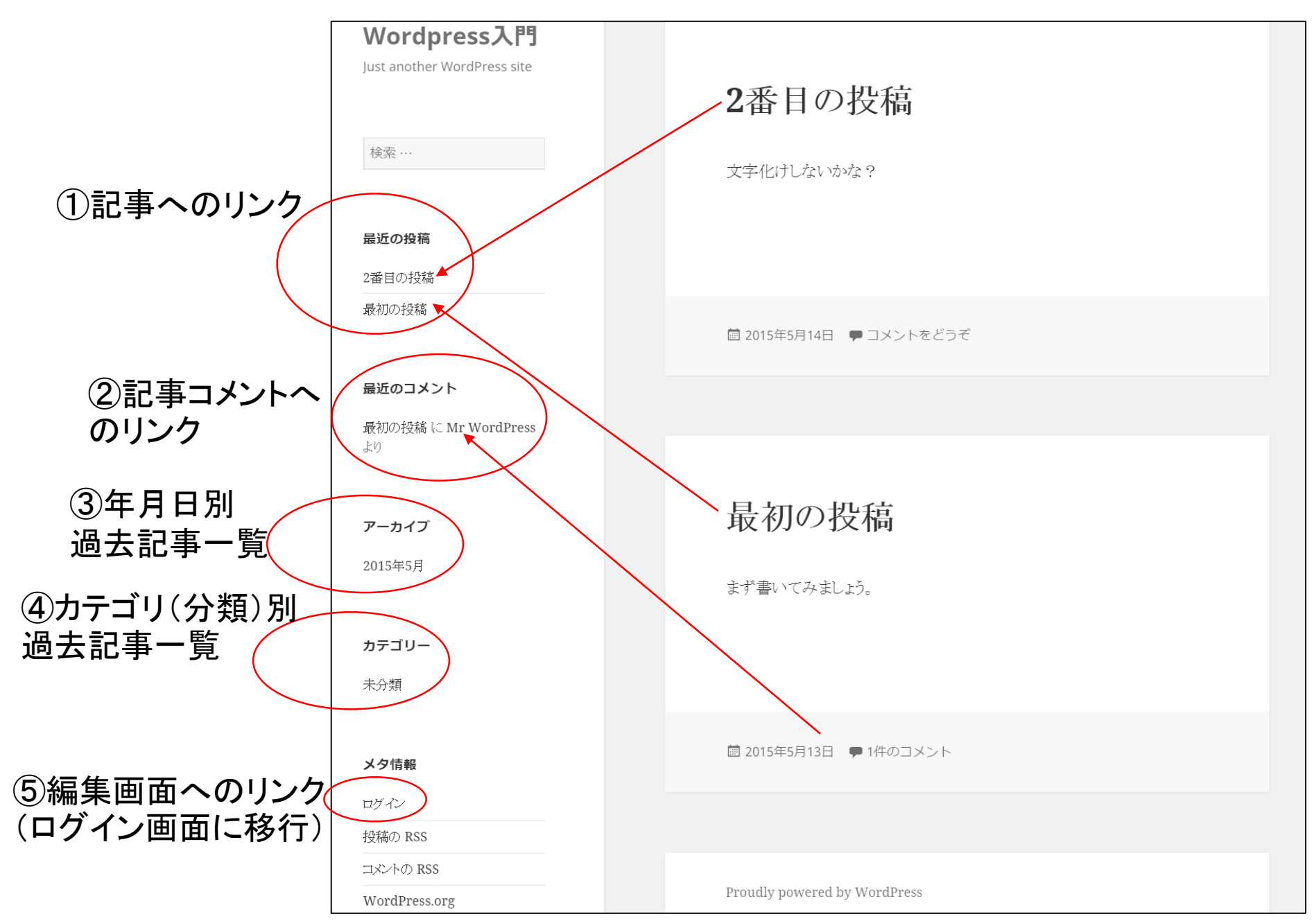

## ユーザアカウントとログインの方法

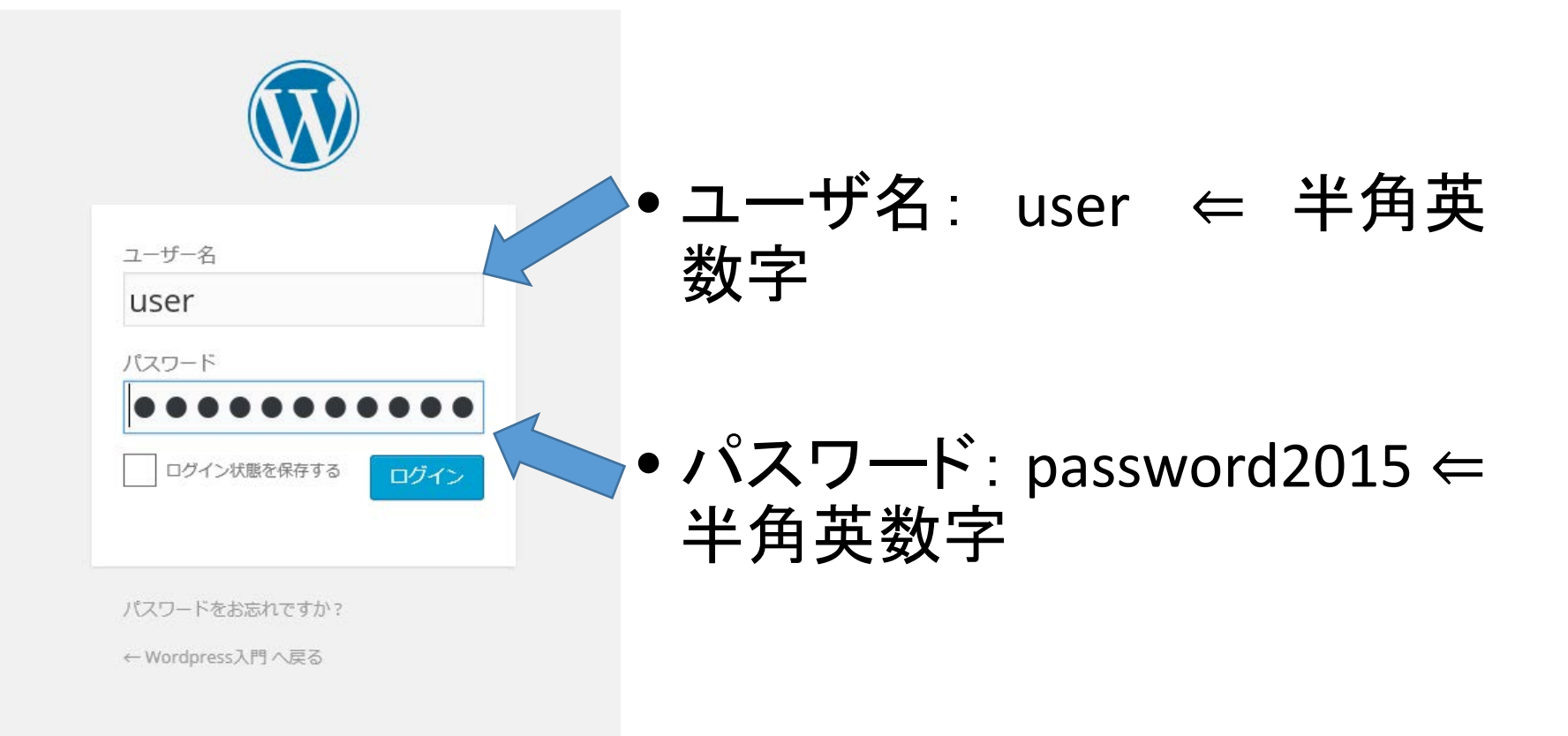

# 3. Blog記事を書く

| 🔞 🕅 Wordpress入門   | •••••••••••••••••••••••••••••••••••••• | ➡ 新規                                                                                           | 1. ダッシュボード→「          | 投稿」                                                                                                    |
|-------------------|----------------------------------------|------------------------------------------------------------------------------------------------|-----------------------|----------------------------------------------------------------------------------------------------|
| 🚱 ダッシュボード 🧹       | ダッシュ                                   | <b>ボ</b> ー ド                                                                                   | →「新規追加」               |                                                                                                    |
| <b>木一ム</b>        |                                        | ダッシュボード                                                                                        | 新規投稿を追加               | 表示オプション ▼ ヘルプ ▼                                                                                                    |
|                   | WordPi                                 | 大 投稿                                                                                           | ここにタイトルを入力            | 公開                                                                                                    |
| ★ 投稿 ↓ディア ■ 国家ページ | 投稿一覧<br>新規追加<br>カテゴリー                  | 246 <sup>一見</sup><br>新 <b>規追加</b><br>カデゴリー<br>タグ                                               | ・         ・         ・ | <ul> <li>下書きとして保存<br/>プレビュー</li> <li>↑ ステータス: 下書き 編集</li> <li>③ 公開状態: 公開 編集</li> <li>● オイにひ思する 存在</li> </ul>                                                                                                    |
| ■ 回足ページ<br>■ コメント | タグ                                     | <ul> <li>ワ、メディア</li> <li>固定ページ</li> </ul>                                                      |                       | □□ 9 く に公開 9 る 編集 ゴミ箱へ移動 公開                                                                                                    |
| ▶ 外観              | または、別の                                 | <ul><li>♥ コメント</li><li>▶ 外観</li></ul>                                                          |                       | フォーマット                                                                                                    |
| 😰 ブラグイン 1         |                                        | <ul> <li>★ プラグイン ①</li> <li>▲ ユーザー</li> <li>★ ツール</li> <li>⑤ 設定</li> <li>③ メニューを閉じる</li> </ul> |                       | <ul> <li>              ◆ 標準      </li> <li>             ● アサイド         </li> <li>             ● 画像         </li> <li>             ● 動画         </li> <li>             ● 引用         </li> <li>             ● リンク         </li> <li>             ● ゴ ギャラリー         </li> <li>             ● ステータス         </li> </ul> |
| 2. 新規投            | 稿の                                     |                                                                                                | 文字数: 0                | <ul> <li>○ 3 音声</li> <li>○ ● チャット</li> </ul>                                                                                                    |
|                   | の正正                                    |                                                                                                |                       | カテゴリー 🔺                                                                                                    |
| が出る               |                                        |                                                                                                |                       | カテゴリー一覧 よく使うもの                                                                                                    |
|                   |                                        |                                                                                                |                       | □ 未分類                                                                                                    |

# 新規投稿画面(編集画面と同じ)

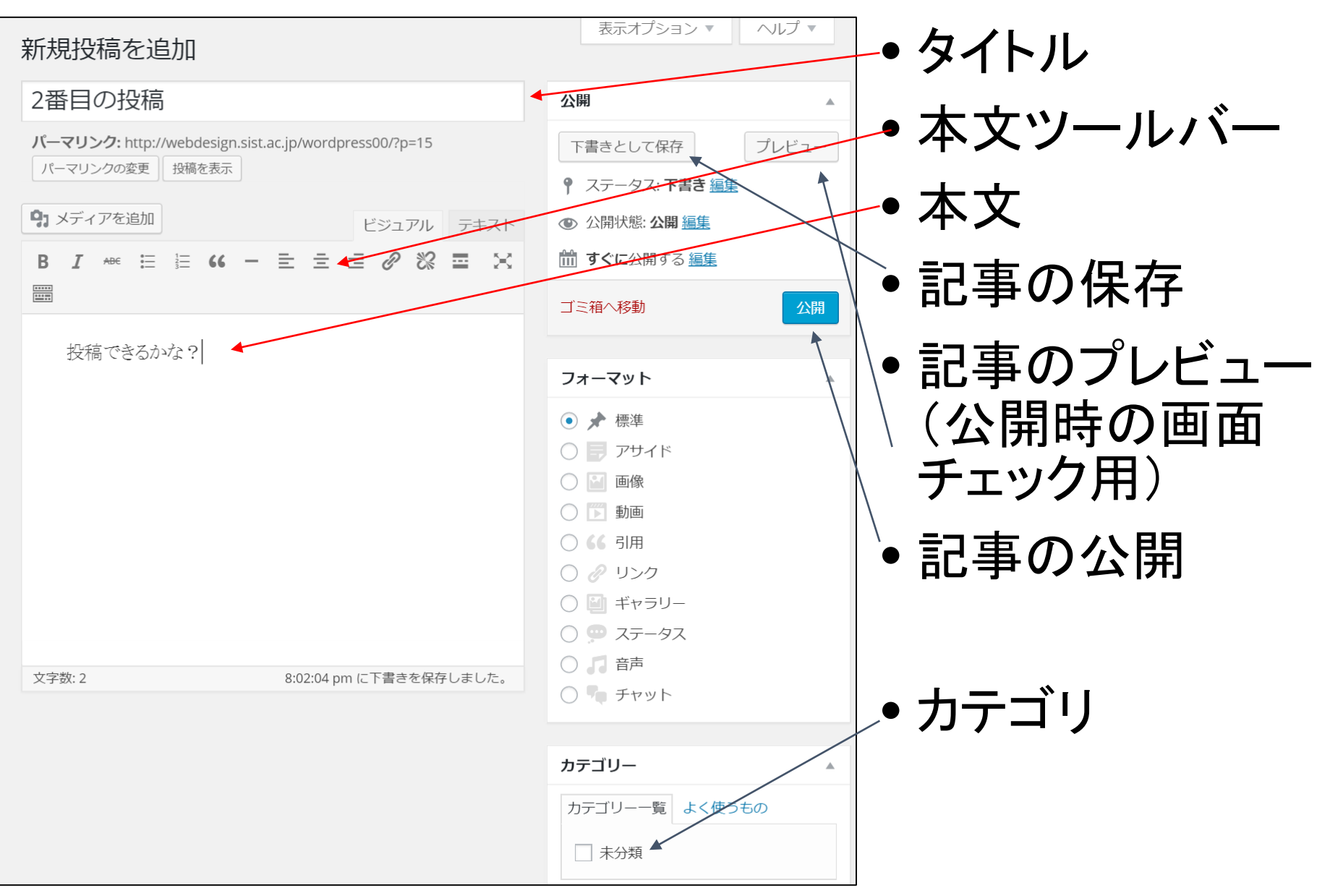

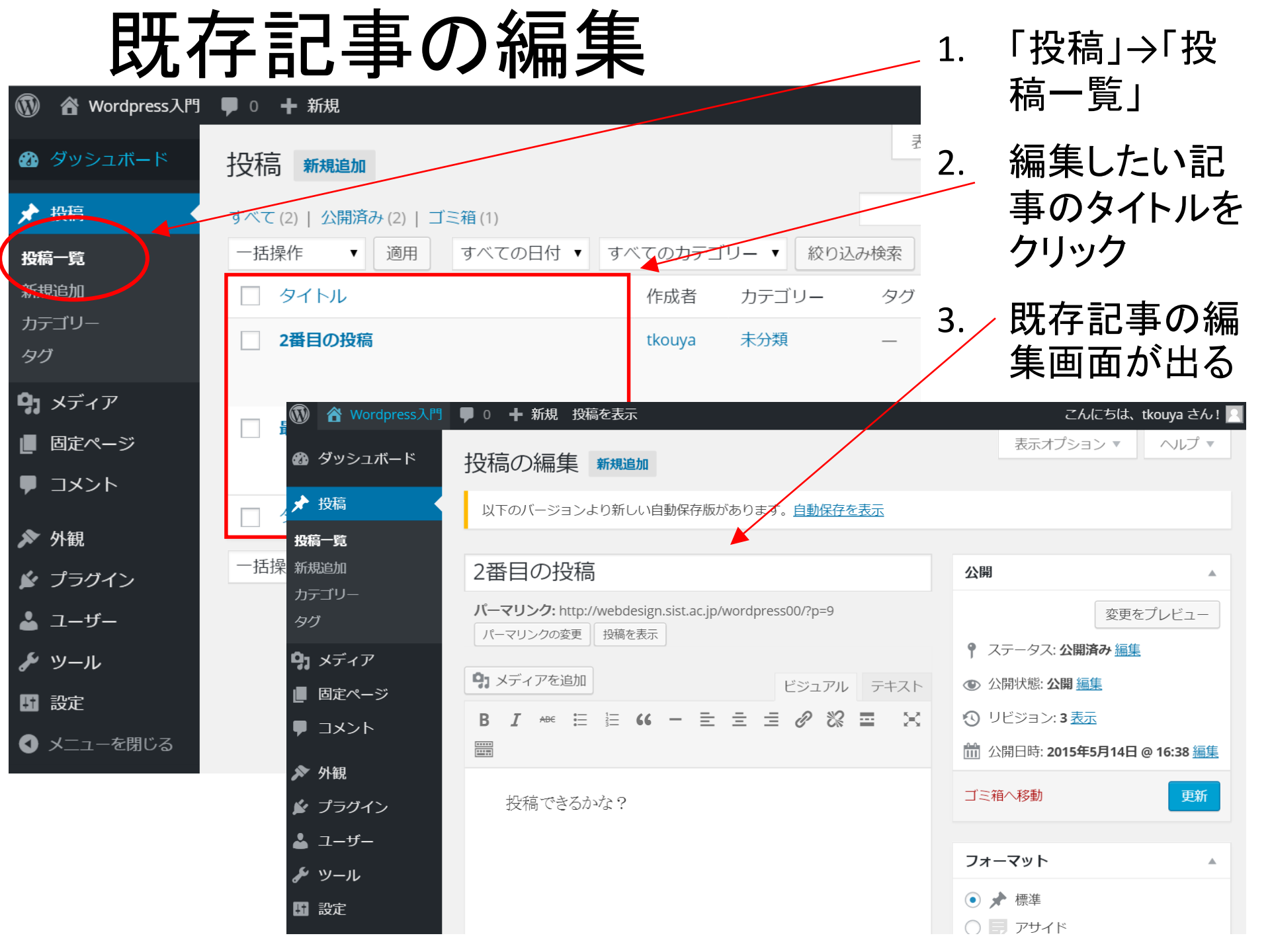

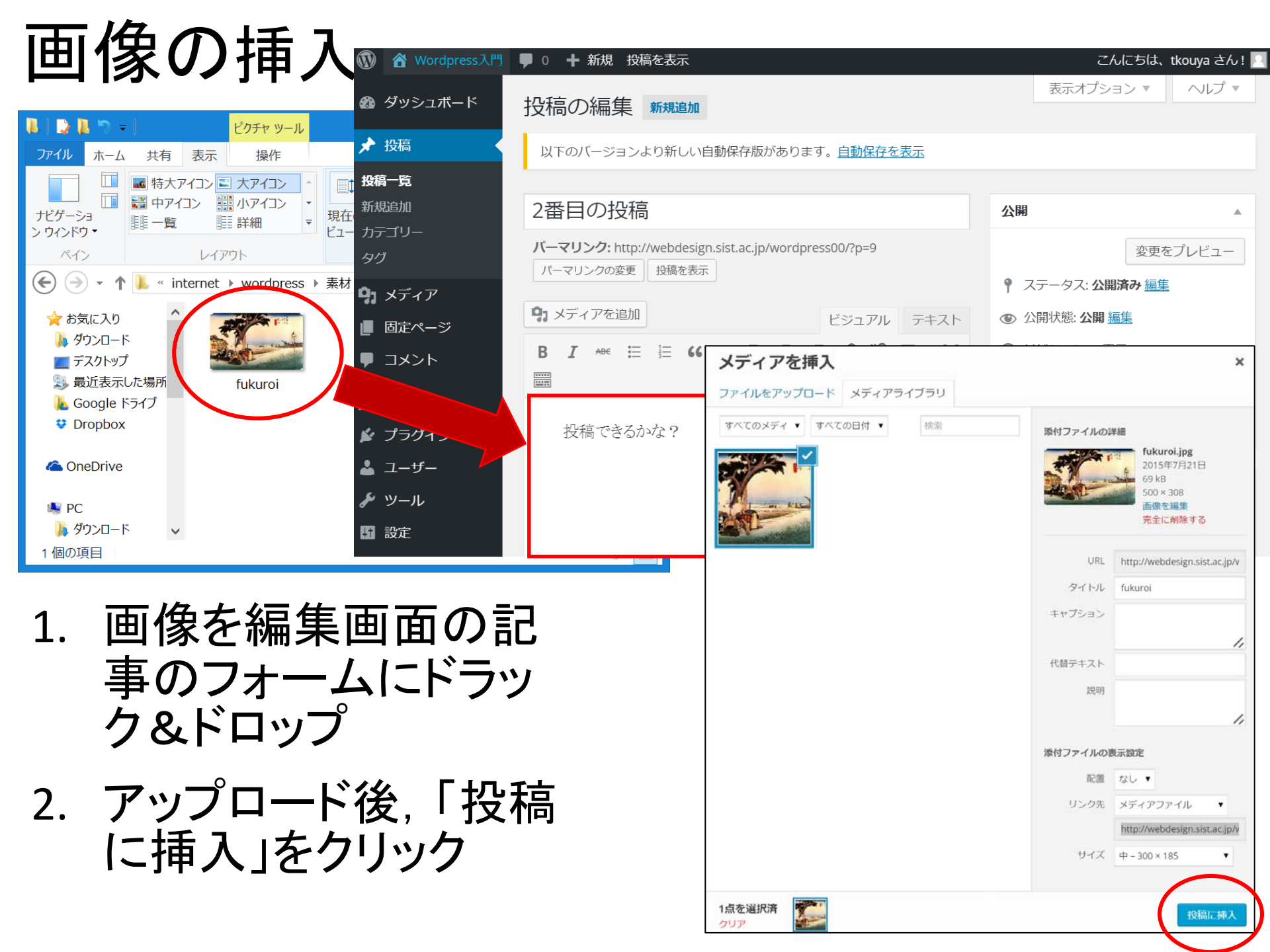

# 記事更新の練習

- 1. 3本目の記事を「新規追加」します。
- 2. 「タイトル」「本文」を作成し、本文には画像を挿入し てみて下さい。
- 「下書きとして保存」→「プレビュー」で問題ないことを 確認して下さい。
- 4. 問題なければ「公開」して下さい。
- 5. 記事画面から記事が追加されたことを確認して下さい。
- 余裕があるようでしたら、他の素材フォルダ内の画像を挿入してみて下さい。

### 4. コメントを書く&コメントを非公開にする

- blog記事に対してアクセスした人がコメントを書き 残す機能。
- ・最近はコメントスパム(自動的に書き込まれる広告の類)が多いので使わないことも。

| ・コメン | トを公開する                                                                                                    | Wordpress入門                |                                       |
|------|----------------------------------------------------------------------------------------------------|----------------------------|---------------------------------------|
| かどう  | かの設定が                                                                                                    |                            | 2番目の投稿                                |
| 可能   | コメントを残す<br>メールアドレスが公開されることはありません。*が付いている様体の法項目です                                                                                                    | 検索 …                       |                                       |
|      | <b>名詞</b> •<br>奉谷                                                                                                    | 最近の投稿                      |                                       |
|      | メールアドレス *<br>tkniva@es.sist.ac.in                                                                                                    | 2番目の投稿                     |                                       |
|      | 2エブサイト                                                                                                    | 最初の投稿                      |                                       |
|      | コメント<br>コメントテスト                                                                                                    | 最近のコメント                    | 投稿できるかな?                              |
|      |                                                                                                    | 最初の投稿 に Mr WordPress<br>より |                                       |
|      | 次のHTML タグと属性が使えます; G. hrefs" titles"> cabr titles"> Groups<br>titles"> ゆうもbokeeste citer"> catro code cide datettees"> can ()<br>g cites"> co citrike cutrop<br>DX>Nを86 | 2015年5月                    | 圖 2015年5月14日 <b>,</b> Leave a comment |

# 管理者としてコメントに反応する

- •「承認する」 →そのまま公開
- •「返信」 →blog管理者として返 事を書く
- 「編集」
   →コメントの編集(道義)
   的にどうか?)
- 「ゴミ箱へ移動」
   →削除

| 🕅 🏦 Wordpres | s入門 투 1 | ╋ 新規                                             |              |                                    |
|--------------|---------|--------------------------------------------------|--------------|------------------------------------|
| ն ダッシュボート    | ×ت *    | コメント                                             |              |                                    |
| ▶ 投稿         | すべて     | <b>すべて</b>   承認待ち (1)   承認済み   スパム (0)   ゴミ箱 (0) |              |                                    |
| ・ メディア       | 一括      | 操作  ▼                                            | 適用           | すべてのコメントタイプ                        |
| ■ 固定ページ      |         | 作成者                                              |              | メント                                |
| レ コメント 1     |         | 2 幸谷                                             | 20           | 15年7月21日 11:04 AM に投稿              |
| ▶ 外観         |         | tkouya@cs.sist.ac.jp<br>133.88.121.171           |              | メントテスト                             |
| 🖌 プラグイン      |         | Mr WordPre                                       | <b>ss</b> 20 | 15年5月13日 8:26 PM に投稿               |
| 🎍 ユーザー       |         | https://wordpress.o                              | rg こ         | れはコメントです。                          |
| 🌶 ツール        |         | /                                                | コだ           | メントを削除するには、ログイン<br>さい。編集または削除するオプシ |
| ₩<br>設定      |         |                                                  |              |                                    |
| ● メニューを閉じる   | 3       | 作成者                                              |              | メント                                |
|              | 一括      | 操作                                               | 適用           |                                    |

5. 固定ページを作る

- Blog記事・・・新着記事が優先され、古い記事は押し流される
- ・固定ページ・・・更新が頻繁でない情報を書く
   「固定ページ」→「新規追加」で編集画面が出る

| 🔞 🏠 Wordpress入門 | ♥ 0 + 新規                                                    | こんにちは、tkouya さん!            |
|-----------------|-------------------------------------------------------------|-----------------------------|
| 😚 ダッシュボード       | 新規固定ページを追加                                                  | 表示オプション ▼ へルプ ▼             |
| ★ 投稿            | 固定トップページ                                                    | 公開                          |
| <b>9</b> 3 メディア | パーマリンク: http://webdesign.sist.ac.jp/wordpress00/?page_id=21 | 下書きとして保存 プレビュー              |
| └ 固定ページ         | パーマリンクの変更 固定ページを表示                                          | ♥ ステータス: 下書き 編集             |
| 固定ページ一覧         | メディアを追加     ビジュアル     テキスト                                  | ● 公開状態: 公開 <u>編集</u>        |
|                 | B I ↔ ≔ ≔ 66 - ≕ ± ± ∅ ⅔ ≡ 兴                                | 前 <b>すぐに</b> 公開する <u>編集</u> |
|                 |                                                             | ゴミ箱へ移動                      |
| ▶ 外観            | ここに固定されたトップページの内容を書いておきます                                   |                             |
| 🖌 プラグイン         |                                                             | ページ属性                       |
| ▲ ユーザー          |                                                             | 親                           |
| <b>⊁</b> ツール    |                                                             | (親なし) ▼                     |
|                 |                                                             | 順序                          |
| ● メ_ユーを閉しる      |                                                             | 0                           |
|                 |                                                             | ヘルプが必要ですか?画面の右上の「ヘル         |
|                 |                                                             | プ」タブをご利用ください。               |
|                 |                                                             |                             |
|                 | 文字数: 0 11:14:03 am に下書きを保存しました。                             | アイキャッチ画像                    |

固定ページをトップページ(フロン ージ)にする 骨 Wordpress入門 ● 0 + 新規 「設定।→「表示設 🚳 ダッシュボード 表示設定 定一 🖈 投稿 フロントページの表示 最新の投稿 「フロントページ 2. 🖣 メディア ● 固定ページ(以下を選択) 固定ページ の表示」の設定を ロントページ: 固定トップページ ▼ ■ コメント 固定ページに

🎤 ツール ↓ 設定

🔊 外観

🖌 プラグイン

📥 ユーザー

1ページに表示する最大投稿数

RSS/Atom フィードで表示する

最新の投稿数

検索エンジンでの表示

変更を保存

の表示

一般

投稿設定

表示設定

ティスカッション

メディア

パーマリンク設定

◀ メニューを閉じる

4. RSS/Atom フィードでの各投稿 ● 全文を表示 抜粋のみを表示

投稿ページ: \_ 選択 \_

投稿

項目

10

10

シンがサイトをインデックスし 検索エン 5. このリクエストを尊重するかどうかは検索エ

「フロントページ」 に作成した固定 ページを設定

3.

「変更を保存」を クリック

ログアウトして設 定を確認

固定ページの確認

| Wordpress入門                 |                                         |
|-----------------------------|-----------------------------------------|
| Just another WordPress site |                                         |
|                             | 回ルトツノハーン                                |
| 検索 …                        | ここに固定されたトップページの内容を書いておきます               |
|                             |                                         |
| 最近の投稿                       |                                         |
| 2番目の投稿                      |                                         |
| 最初の投稿                       |                                         |
|                             |                                         |
| 最近のコメント                     | コメントを残す                                 |
| 2番目の投稿に 幸谷上的                | メールアドレスが公開されることはありません。 * が付いている欄は必須項目です |

- blog記事を追加しても流れない。
- サイトの紹介文を書いておく。

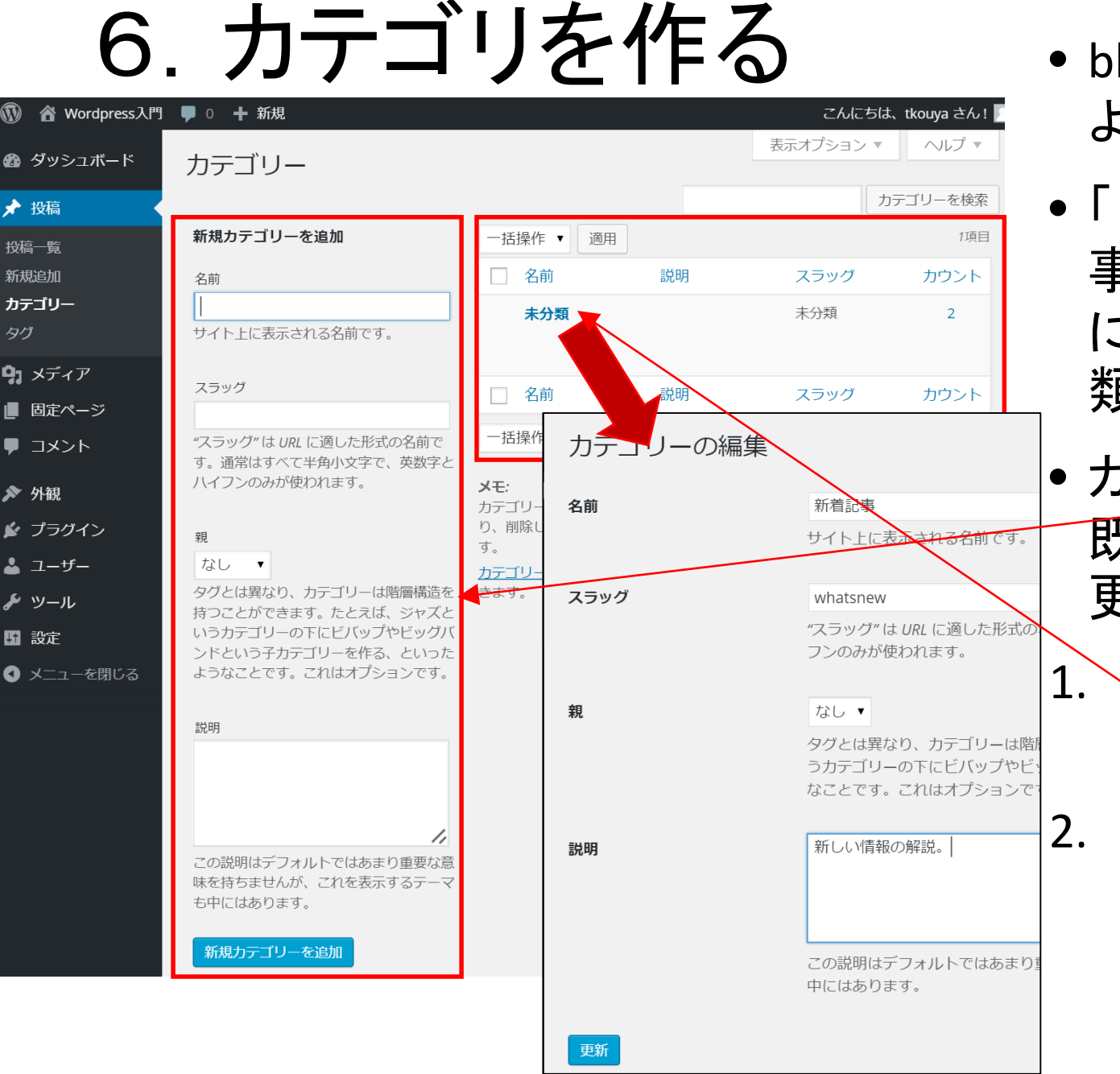

- blog記事の主導に よる分類
- 「日記」「新着記 事」・・・等,ユーザ
   に分かりやすい分 類を行う
- カテゴリの追加と
   既存カテゴリの変
   更が可能
- 「未分類」→「新 着記事」に変更

「更新」ボタンを クリックすると未 分類の既存記事 が「新着情報」に 分類される

# 7. デザインを変えてみる

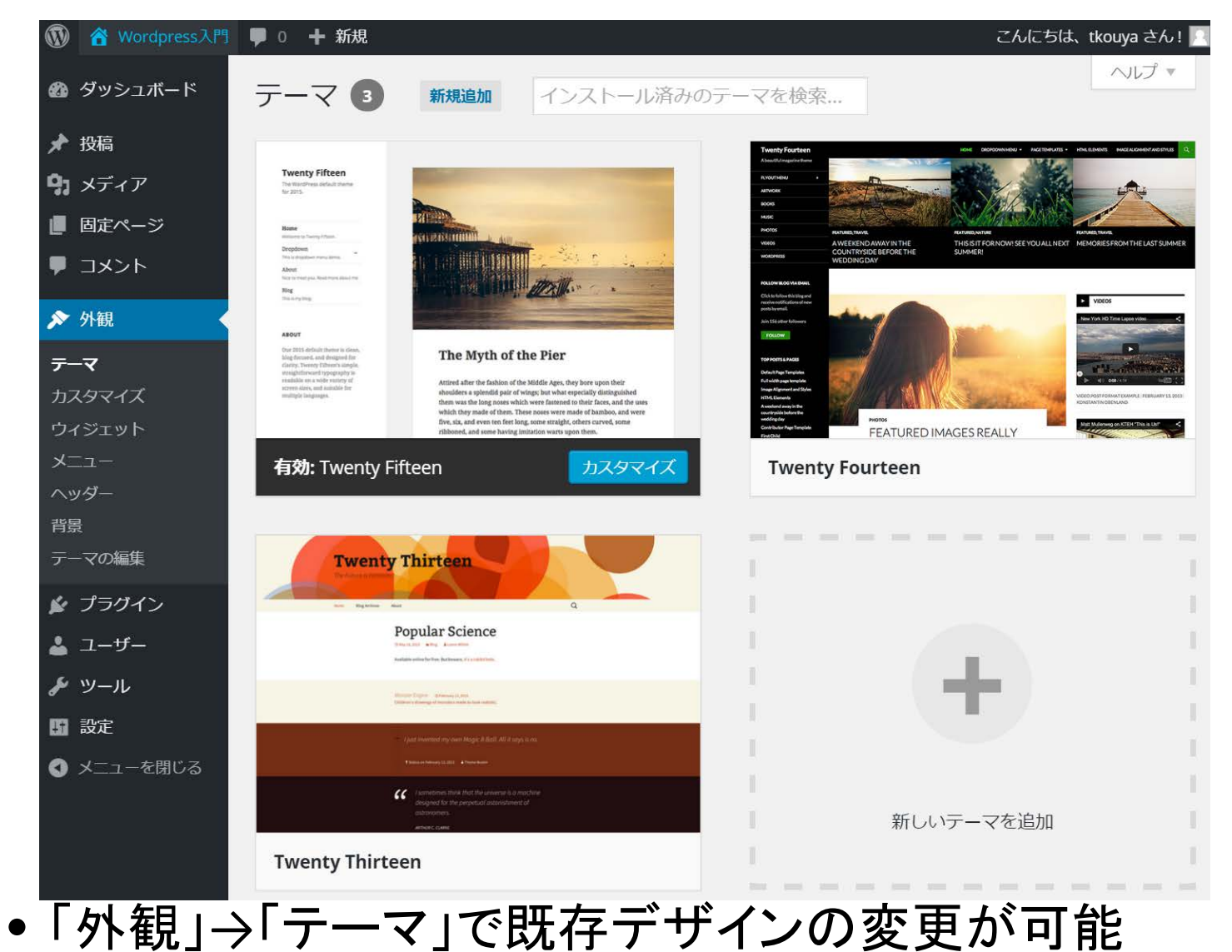

• タイトルなど、文字数によっては崩れることがあるので注意

8. バックアップを取る

0 ╋ 新規 🖚 ダッシュボード エクスポート 🖈 投稿 9 メディア 固定ページ コメント 🔊 外観 🖌 プラグイン 上 ユーザー 🎤 ツール 利用可能なツール インポート エクスポート ↓ 設定 🖪 メニューを閉じる

下のボタンをクリックすると、WordPress がロー WordPress eXtended RSS もしくは WXR と呼んで カテゴリー、タグが含まれます。 ファイルをダウンロードして保存すると、別のWa エクスポートする内容を選択 すべてのコンテンツ これにはすべての投稿、固定ページ、コメント、 含まれます。

投稿

固定ページ

エクスポートファイルをダウンロード

「ツール」→

- •「インポート」
- ・・・他のblogサイトから の記事の取り込み
- •「エクスポート」
- •••現在のWordpress 記事の書き出し
- =記事のバックアップ

# バックアップの書き戻し=インポート

☆ Wordpress入門 ■ 0 + 新規 • エクスポートし た blog 記 事 は 🖚 ダッシュボード インポート ここで書き戻 投稿 WordPress は別のシステムの投稿やコメントこのサイトにインポートできます。作 選択してください。 🖣 メディア せる Blogger ブログから投稿、コメント、ユーザーをインボ Blogger 固定ページ 画像等のメ LiveJournal から API を利用して投稿をインポートする' LiveJournal コメント ディアファイル Movable Type または TypePad ブログから投稿とコメン Movable Type と 🔊 外観 ルします。 **TypePad** は別に保存し 🖌 プラグイン RSS フィードから投稿をインポートするツールをインス RSS て書き戻す必 ユーザー Tuppolr から API を利用して投稿とメディアファイルを Tumblr 要がある 🎤 ツール WordPress エクスポートファイルから投稿、ページ、I WordPress 利用可能なツール グをインポートするツールをインストールします。 Movable Type インポート カテゴリーとタグの 既存の選択したカテゴリーをタグに、またはタグをカテ エクスポート 形式の取り込 します。 変換ツール ↓ 設定 みも可能 リンクを OPML フォーマットでブログロールにインポー ブログロール ◀ メニューを閉じる 必要なインポートツールが表示されていない場合は、プラグインディレクトリを検 てみてください。

# 9. プラグインを使ってみる(デモのみ)

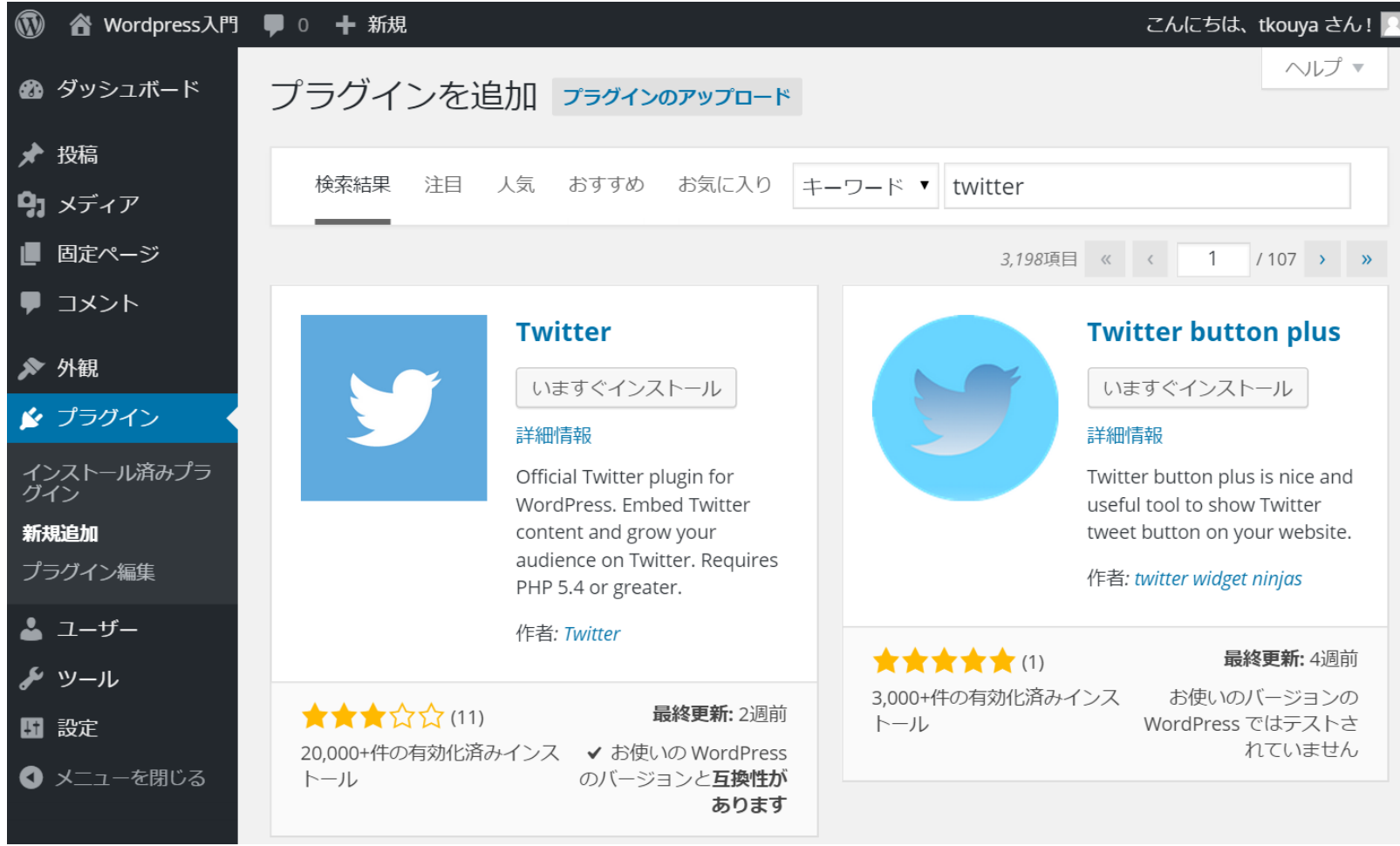

- 様々なSNS(ソーシャルネットワーク, Twitter, Line, Facebook・・・)との連携
- 販売システムの組み込み等

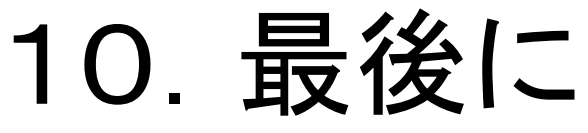

Wordpressに習熟した暁には、自分でサイトを作って運営していくことも可能になります。

例)http://ja.wordpress.com/

⇒ <a href="http://自分のサイト名.wordpress.com/">http://自分のサイト名.wordpress.com/</a>

ページデザイン以外の
 更新作業はなるべく
 当事者であるユーザーが
 行うようにしましょう。

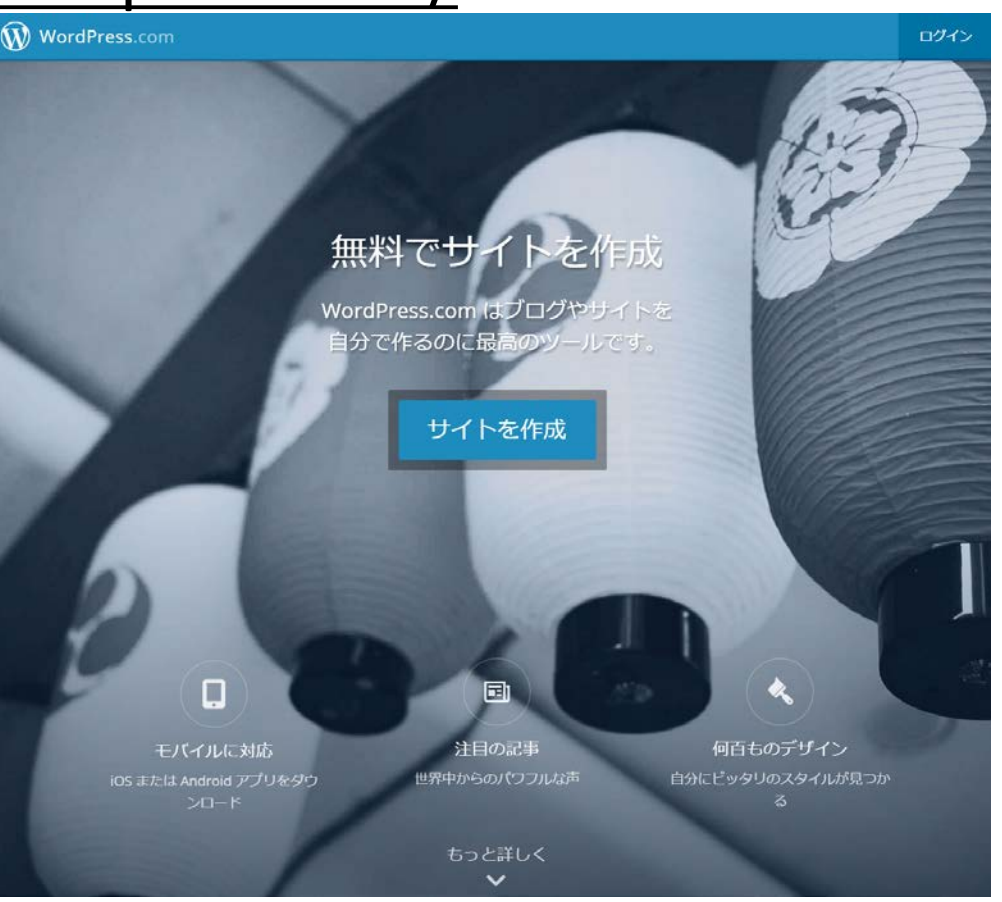